## "Ręczna" instalacja serwera SQL

Wersję instalacyjną SQL Server 2008 R2 można znaleźć na płycie CD z instalatorem PKZP (plik **SQLEXPR\_x86\_ENU.exe**) lub pobrać ją ze strony Microsoft (<u>SQL 2008 R2</u>, <u>SQL 2012</u>).

Plik należy uruchomić i kolejno wybierać zaznaczone czerwoną ramką opcje:

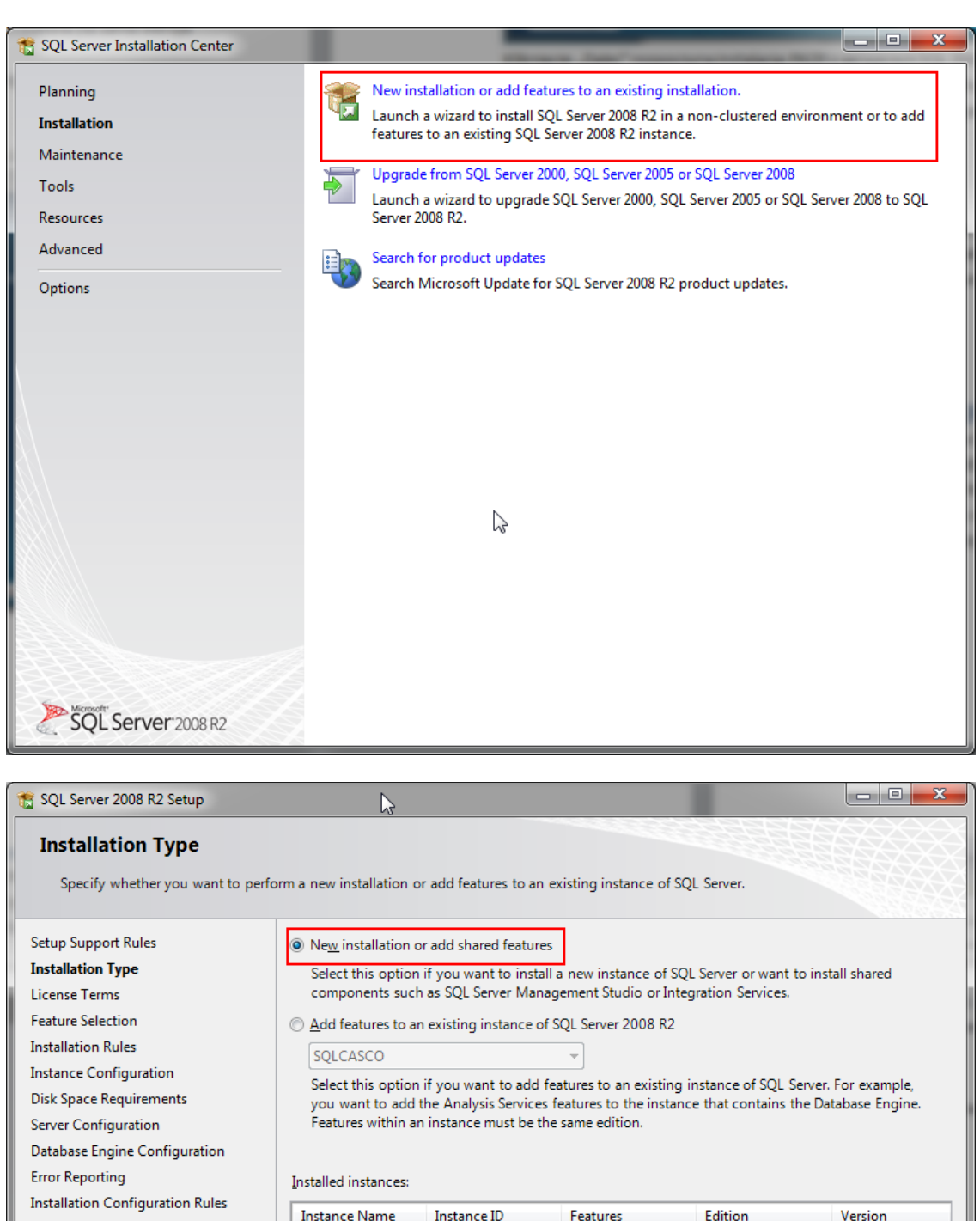

Installation Progress

Complete

Instance Name Instance ID Features Edition Version 0.0480 ALC: N DOG 1000 1.1.1 the second second No. of the second second O DOM: N 1000 10,000 in the second -----10.000 0.00 Part of the Part of the Part o in the second Long Longer 11,000 -Beed Deeper. < Back Next > Cancel Help

| 📸 SQL Server 2008 R2 Setup                                                                                                    |                                                                                                    |  |  |
|----------------------------------------------------------------------------------------------------|----------------------------------------------------------------------------------------------------|--|--|
| License Terms                                                                                                    |                                                                                                    |  |  |
| To install SQL Server 2008 R2, yo                                                                                                    | u must accept the Microsoft Software License Terms.                                                                                                    |  |  |
| Setup Support Rules<br>Installation Type                                                                                                    | MICROSOFT SOFTWARE LICENSE TERMS                                                                                                    |  |  |
| License Terms                                                                                                    | MICROSOFT SQL SERVER 2008 R2 EXPRESS                                                                                                    |  |  |
| Feature Selection<br>Installation Rules<br>Instance Configuration<br>Disk Space Requirements<br>Server Configuration<br>Database Engine Configuration<br>Error Reporting<br>Installation Configuration Rules<br>Installation Progress | These license terms are an agreement between Microsoft Corporation (or based on where you live, one of its affiliates) and you. Please read them. They apply to the software named above, which includes the media on which you received it, if any. The terms also apply to any Microsoft <ul> <li>updates,</li> <li>supplements,</li> <li>Internet-based services, and</li> </ul> |  |  |
| Complete                                                                                                    | I accept the license terms.                                                                                                    |  |  |
|                                                                                                    | Ardware configuration and how you use SQL Server and its components.      See the SQL Server 2008 R2 Privacy Statement for more information.                                                                                                    |  |  |
|                                                                                                    | < <u>B</u> ack <u>N</u> ext > Cancel Help                                                                                                    |  |  |

| 📸 SQL Server 2008 R2 Setup                                                                                                    |                                                                                                    |                                                                                                    |
|----------------------------------------------------------------------------------------------------|----------------------------------------------------------------------------------------------------|----------------------------------------------------------------------------------------------------|
| Feature Selection<br>Select the Express features to instal                                                                                                    | L                                                                                                    |                                                                                                    |
| Setup Support Rules<br>Installation Type<br>License Terms<br>Feature Selection<br>Installation Rules<br>Instance Configuration<br>Disk Space Requirements<br>Server Configuration<br>Database Engine Configuration<br>Error Reporting<br>Installation Configuration Rules<br>Installation Progress | Eeatures:<br>Instance Features<br>Solution Services<br>Solution Services<br>Solution Shared Features<br>Solution Connectivity SDK<br>Redistributable Features | Description:<br>Server features are instance-aware and have<br>their own registry hives. They support<br>multiple instances on a computer. |
| Complete                                                                                                    | Select <u>All</u> <u>Unselect All</u><br>Shared feature directory: c:\Program Files (x86)                                                                     | \Microsoft SQL Server\                                                                                                    |
|                                                                                                    | < <u>B</u> ack                                                                                                    | Next > Cancel Help                                                                                                    |

| 髋 SQL Server 2008 R2 Setup                                                                                                    |                                                                                             |                      |                                                                                               |                      |                                                      |
|----------------------------------------------------------------------------------------------------|---------------------------------------------------------------------------------------------|----------------------|-----------------------------------------------------------------------------------------------|----------------------|------------------------------------------------------|
| Instance Configuration<br>Specify the name and instance ID for the instance of SQL Server. Instance ID becomes part of the installation path. |                                                                                             |                      |                                                                                               |                      |                                                      |
| Setup Support Rules                                                                                                    | Default instance                                                                            |                      |                                                                                               |                      |                                                      |
| Installation Type                                                                                                    | Named instance:                                                                             | SQLCASCO             |                                                                                               |                      |                                                      |
| License Terms                                                                                                    | L                                                                                           |                      |                                                                                               |                      | 1                                                    |
| Installation Rules                                                                                                    | Instance <u>I</u> D:                                                                        | SQLCASCO             |                                                                                               |                      |                                                      |
| Disk Space Requirements                                                                                                    | Instance <u>r</u> oot directo                                                               | ry: C:\Program Files | C:\Program Files (x86)\Microsoft SQL Server\                                                  |                      |                                                      |
| Server Configuration<br>Database Engine Configuration<br>Error Reporting<br>Installation Configuration Rules                                  | ation SQL Server directory: C:\Program Files (x86)\Microsoft SQL Server\MSSQL10_50.SQLCASCO |                      |                                                                                               | 50.SQLCASCO          |                                                      |
| Installation Progress                                                                                                    | Instance Name                                                                               | Instance ID          | Features                                                                                      | Edition              | Version                                              |
| Complete                                                                                                    | NUMBER<br>10.1400<br>10.1440<br>10.160<br>- Secol Jones                                     | HELE SOL             | Congres Voltes<br>Congres Voltes<br>Congres (Part<br>Toole, Toole Frank<br>Toole, Toole Frank | harm<br>harm<br>harm | 24.280<br>24.800<br>14.20<br>14.20<br>14.20<br>14.20 |
|                                                                                                    |                                                                                             |                      | < <u>B</u> ack <u>N</u> ex                                                                    | t > Canc             | el Help                                              |

| 📸 SQL Server 2008 R2 Setup               |                                          |                               |                 |                   | X  |
|------------------------------------------|------------------------------------------|-------------------------------|-----------------|-------------------|----|
| Server Configuration                     |                                          |                               |                 |                   |    |
| Specify the service accounts and co      | llation configuration.                   |                               |                 |                   |    |
| Setup Support Rules<br>Installation Type | Service Accounts Collation               |                               |                 |                   |    |
| License Terms                            | Microsoft recommends that you            | use a separate account for ea | ch SQL Server s | ervice.           |    |
| Feature Selection                        | Service                                  | Account Name                  | Password        | Startup Type      | 2  |
| Installation Rules                       | SQL Server Database Engine               | NT AUTHORITY\NETW             |                 | Automatic         | -  |
| Instance Configuration                   | SQL Server Browser                       | NT AUTHORITY\LOCA             |                 | Automatic         | -  |
| Disk Space Requirements                  |                                          |                               |                 |                   |    |
| Server Configuration                     |                                          | Use the same                  | account for all | SOL Server servic | es |
| Database Engine Configuration            |                                          |                               |                 |                   |    |
| Error Reporting                          |                                          |                               |                 |                   |    |
| Installation Configuration Rules         |                                          |                               |                 |                   |    |
| Installation Progress                    |                                          |                               |                 |                   |    |
| Complete                                 |                                          |                               |                 |                   |    |
|                                          | la la la la la la la la la la la la la l |                               |                 |                   |    |
|                                          |                                          |                               |                 |                   |    |
|                                          |                                          |                               |                 |                   |    |
|                                          |                                          |                               |                 |                   |    |
|                                          |                                          |                               |                 |                   |    |
|                                          |                                          |                               |                 |                   |    |
|                                          |                                          | < <u>B</u> ack <u>N</u> ext > | Can             | cel He            | lp |

Należy podać własne hasło użytkownika **sa** (domyślnie proponujemy sasasa ale w domenie może nie spełniać ono polityki haseł – w takiej sytuacji należy podać odpowiednio złożone).

| 🃸 SQL Server 2008 R2 Setup                                                                                                    |                                                                                                    |  |  |  |
|----------------------------------------------------------------------------------------------------|----------------------------------------------------------------------------------------------------|--|--|--|
| Database Engine Configuration<br>Specify Database Engine authentication security mode, administrators and data directories.                                                                                                    |                                                                                                    |  |  |  |
| Setup Support Rules<br>Installation Type<br>License Terms<br>Feature Selection<br>Installation Rules<br>Instance Configuration<br>Disk Space Requirements<br>Server Configuration<br><b>Database Engine Configuration</b><br>Error Reporting<br>Installation Configuration Rules<br>Installation Progress<br>Complete | Account Provisioning       Data Directories       User Instances         Specify the authentication mode and administrators for the Database Engine.         Authentication Mode            • Windows authentication mode             • Mixed Mode (SQL Server authentication and Windows authentication)          Specify the password for the SQL Server system administrator (sa) account.         Enter password:         •••••••         Confirm password:         Specify SQL Server administrators         Superify SQL Server administrators         Superify SQL Server administrators         Squarent User       Add         Remove                                                                                               |  |  |  |
| SQL Server 2008 R2 Setup           Error Reporting           Help Microsoft improve SQL Serve                                                                                                    | < <u>Back</u> <u>Next</u> > <u>Cancel</u> <u>Help</u>                                                                                                    |  |  |  |
| Setup Support Rules<br>Installation Type<br>License Terms<br>Feature Selection<br>Installation Rules<br>Instance Configuration<br>Disk Space Requirements<br>Server Configuration<br>Database Engine Configuration<br><b>Error Reporting</b><br>Installation Configuration Rules<br>Installation Progress<br>Complete | Specify the information that you would like to automatically send to Microsoft to improve future releases of SQL Server. These settings are optional. Microsoft treats this information as confidential. Microsoft may provide updates through Microsoft Update to modify feature usage data. These updates might be downloaded and installed on your machine automatically, depending on your Automatic Update settings.         See the SQL Server 2008 R2 Privacy Statement for more information.         Read more about Microsoft Update and Automatic Update.         Send Windows and SQL Server Error Reports to Microsoft or your corporate report server. This setting only applies to services that run without user interaction. |  |  |  |
|                                                                                                    | < <u>B</u> ack <u>N</u> ext > Cancel Help                                                                                                    |  |  |  |

## Sprawdzenie parametrów konfiguracji serwera SQL w aplikacji PKZP

W oknie logowania aplikacji PKZP należy wcisnąć kombinację przycisków CTRL+K. Pokaże się okno konfiguracji połączenia. Pole "SQLServer" domyślnie zawiera "**\SQLCASCO**" i wskazuje na lokalny komputer i instancję instalowaną przez instalator aplikacji PKZP. Jeśli na komputerze jest zainstalowany inny serwer SQL to należy podać inną nazwę instancji (np. wartość dla "SQLServer" może mieć postać "**\SQLEXPRESS**"). Pole "Database" zawiera nazwę bazy danych, domyślnie "PKZP". Aplikacja PKZP sama na starcie tworzy pustą bazę danych.

Pole "Uwierzytelnianie" określa sposób uwierzytelniania na serwerze SQL (korzystając z użytkownika systemu Windows lub SQL Server). Serwer instalowany przez aplikację PKZP umożliwia korzystanie z obu typów uwierzytelniania. Domyślnie konfiguracja wskazuje na uwierzytelnianie SQL serwer (login: **sa**, hasło: **sasasa** [lub inne jeśli zostało wprowadzone podczas instalacji SQL Server]).

| 🖳 Konfiguracja połączenia                                                                |                                                                                   |          |  |
|------------------------------------------------------------------------------------------|-----------------------------------------------------------------------------------|----------|--|
| 2                                                                                        |                                                                                   |          |  |
| Podaj adres/nazwę serwera oraz instancję np:<br>.\SQLExpress<br>192.168.1.104\SQLExpress |                                                                                   |          |  |
| SQLServer:                                                                               | .\sql2012                                                                         | Wyszukaj |  |
| Database:                                                                                | PKZP                                                                              |          |  |
| Uwierzytelnianie                                                                         | <ul> <li>Uwierzytelnianie Windows</li> <li>Uwierzytelnianie SQL Server</li> </ul> |          |  |
| Login:                                                                                   | sa                                                                                |          |  |
| Password:                                                                                | *****                                                                             |          |  |
| Zapis                                                                                    | Z                                                                                 | Anuluj   |  |